## Lær at skrive en mail

Du skal lave denne opgave og sende den som en mail til en klassekammerat

- 1- Opret en ny besked.
- 2- Under emne skriver du > Opgave med ikoner.
- 3- Modtager er en klassekammerat.
  - a. Tryk på vælg.
  - b.Vælg lærer
  - c. Find navnet på din klassekammerat
  - d.Marker navnet. Tryk på >
- 4- Begynd nu at skrive din mail.
- 5- Du skal skrive dette.
- 6- Hej \_\_\_\_\_\_. Jeg sender en mail til dig. Jeg kan sætte små billeder ind (smiley)
  Jeg kan ændre baggrundsfarve. (ab)
  Jeg kan ændre bogstavernes farve. (AB)
  Jeg kan lave understreger (U)
  Jeg kan lave skrå bogstaver (I)
  Jeg kan lave fede bogstaver (B)
  Jeg kan skifte skrifttype og størrelse
  Jeg kan også lave stave kontrol. (abc)
- 7- Tryk på send.

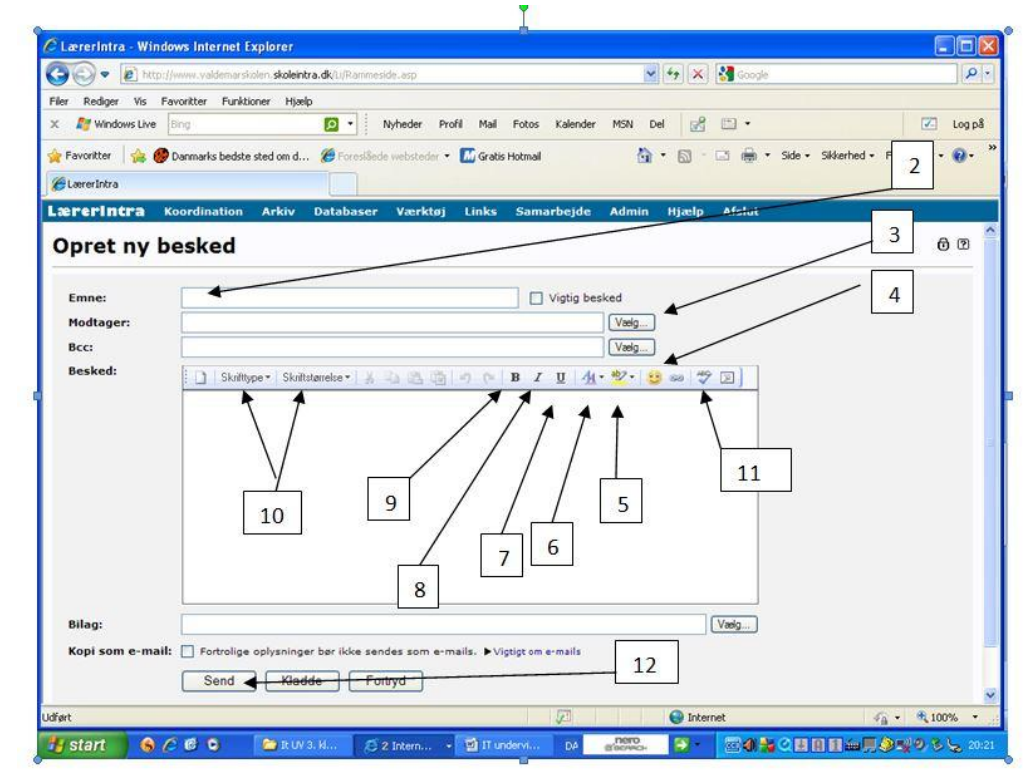